## **GUIDA ALL'ACCESSO**

1. Visitare il sito hiips://portale.comune.sarteano.si.it e cliccare il bottone "Servizi Scolastici"

| Comune di Sarteano                            | SERVIZI SERVIZI ACCEDI<br>PUBBLICI PRIVATI REGISTRATI<br>Informative Trattamento Deti |
|-----------------------------------------------|---------------------------------------------------------------------------------------|
| SERVIZI PUBBLICI                              | SERVIZI PRIVATI                                                                       |
| Storico Determine                             | Pagamenti OnLine                                                                      |
| Storico Determine                             | Pagamenti OnLine - pagoPA.                                                            |
| Albo Pretorio                                 | Istanze OnLine                                                                        |
| Pubblicazioni matrimonio                      | Compila ed invia OnLine la tua istanza.                                               |
| Amministrazione trasparente                   | Storico Determine ad Accesso Riservato                                                |
| Storico Delibere di Consiglio                 | Storico Delibere di Giunta ad Accesso Riservato                                       |
| Storico Delibere di Giunta                    | Storico Delibere di Consiglio ad Accesso Riservato                                    |
| Provvedimenti dei Responsabili dal 18/11/2020 | Presentazione pratiche SUE                                                            |
| Provvedimenti Organo Politico dal 18/11/2020  | Presentazione pratiche edilizie Servizi Scolastici                                    |
|                                               |                                                                                       |

2. Effettuare l'accesso tramite le credenziali create oppure utilizzando uno dei sistemi di autenticazione consentiti (SPID, eIDAS, CIE).

| Comune di Sarteano |                                                                                               | SERVIZI<br>PUBBLICI | SERVIZI<br>PRIVATI<br>Informativa Trattamento Dati | ACCEDI<br>REGISTRATI |
|--------------------|-----------------------------------------------------------------------------------------------|---------------------|----------------------------------------------------|----------------------|
|                    | Username                                                                                      |                     |                                                    |                      |
|                    | Password                                                                                      |                     |                                                    |                      |
|                    | Credenziali Dimenticate?                                                                      |                     |                                                    |                      |
|                    | In alternativa, puoi accedere al portale utilizzando i seguenti<br>sistemi di autenticazione: |                     |                                                    |                      |
|                    | Entra con SPID<br>Maggiori informazioni su SPID<br>Non hai SPID7                              |                     |                                                    |                      |
|                    | Login with elDAS<br>Sign in with a digital identity<br>from another European Country          |                     |                                                    |                      |
|                    | Entra con CIE                                                                                 |                     |                                                    |                      |

3. Nel caso si trattasse del primo accesso, sarà necessario cliccare il tasto "Crea" – altrimenti verrete reindirizzati nel portale Planet School lato genitore

|                                               | <b>Planet</b> School                                                                                                    |
|-----------------------------------------------|----------------------------------------------------------------------------------------------------|
|                                               |                                                                                                    |
|                                               |                                                                                                    |
| L'utente attu<br>Se si dispor<br>sincronizzai | ale non è presente nel sistema!<br>le di vecchie credenziali di accesso inserirle per<br>re i nuovi dati con quelli esistenti. |
| Se invece qu<br>inizializzare                 | Jesto è il primo accesso cliccate su CREA per<br>l'utente.                                                                     |
| tente:*                                       | *                                                                                                    |
| assword:*                                     | Ŷ                                                                                                    |
|                                               |                                                                                                    |
| CREA                                          | LOGIN                                                                                                    |

- N.B. Se si tratta di prima iscrizione on line ad un servizio, saltare 4 e 5.
- 4. Passare con il mouse su **Gestione** e poi cliccare su **Abbinamento studenti** per inserire il codice identificativo del proprio figlio fornito insieme alla lettera di accompagnamento del badge.

| ≡      | <b>Planet</b> School |                            | ۵       | 2 |
|--------|----------------------|----------------------------|---------|---|
|        |                      | Riepilogo per servizio     |         |   |
| 合      |                      |                            |         |   |
|        |                      | Servizio                   | Prezzo  |   |
| •      | Home                 | PROIETTI MARCO (000000036) |         |   |
|        | Servizi              | > Pafazinna                | 5.22 €  |   |
| €      | Pagamenti            |                            | J,20 °C |   |
| Ē      | Documenti            | >                          |         |   |
| *      | Gestione             | > 🙎 Profilo utente         |         |   |
| $\geq$ | Contatti             | La Abbinamento studenti    |         |   |
| i      | Info                 | S Iscrizioni online        |         |   |
| 1      | LogOut               |                            |         |   |
| 0      | Iscrizione online    |                            |         |   |
|        |                      |                            |         |   |

Proietti Tech srl Privacy policy

 Inserire nella schermata che comparirà successivamente il codice identificativo e successivamente cliccare su **Aggiungi**. Nel caso di più figli è necessario ripetere l'operazione di abbinamento per ciascun figlio. Nella parte più in alto del riquadro compariranno i nominativi dei figli già abbinati.

| ≡ Plan                           | etSchool                                                                                                    |                   | ۵ ۵          |
|----------------------------------|----------------------------------------------------------------------------------------------------|-------------------|--------------|
| Studenti già                     | abbinati a questo utente                                                                                                    |                   |              |
|                                  | Nominativo                                                                                                    | Indirizzo email * | Cellulare ** |
| 10                               | PROIETTI MARCO (0000000036)                                                                                                    | paolo@proietti.it | 3498611450   |
| * Indirizzo en<br>** Telefono ce | nail sul quale verranno spedite eventuali comunicazioni relative allo studente<br>lulare sul quale verranno spedite eventuali comunicazioni relative allo studente |                   |              |
| Abbinament<br>Per abbinare u     | o studenti<br>in nuovo studente, inserire il codice identificativo che avete ricevuto (es: 00000123-001-013-001) e cliccare su "aggiungi"                          |                   |              |
| ATTENZION<br>Il codice iden      | El<br>tificativo <b>NON</b> è il numero di <b>badge</b> !                                                                                                    |                   |              |
| Inserisci il cod                 | ce                                                                                                    |                   | AGGIUNGI     |
|                                  |                                                                                                    |                   |              |
|                                  |                                                                                                    |                   |              |
|                                  |                                                                                                    |                   |              |
| Proietti Tech srl                | Privacy policy                                                                                                    |                   |              |

Dal menu sulla sinistra si ha accesso ad altre sottocategorie, di seguito le istruzioni per accedere alle schede più rilevanti:

passando con il mouse sulla voce **Servizi** verranno elencati tutti quelli attivi e consultabili ad esempio cliccando su **Refezione** si può visualizzare il prospetto dei pasti consumati.

| ≡       | PlanetSchool      |     |            |      |    |    |    |    |    |    |    |    |    |    |    |    |    |    |    |    |    |    |    |    |    |    |    |    |    |    |    | *  | ; ; | 2     |
|---------|-------------------|-----|------------|------|----|----|----|----|----|----|----|----|----|----|----|----|----|----|----|----|----|----|----|----|----|----|----|----|----|----|----|----|-----|-------|
|         |                   | Ref | ezione 201 | 9/20 |    |    |    |    |    |    |    |    |    |    |    |    |    |    |    |    |    |    |    |    |    |    |    |    |    |    |    |    |     |       |
| 合       |                   |     |            |      |    |    |    |    |    |    |    |    |    |    |    |    |    |    |    |    |    |    |    |    |    |    |    |    |    |    |    |    |     | 111 N |
|         |                   |     | Mese       | 01   | 02 | 03 | 04 | 05 | 06 | 07 | 08 | 09 | 10 | 11 | 12 | 13 | 14 | 15 | 16 | 17 | 18 | 19 | 20 | 21 | 22 | 23 | 24 | 25 | 26 | 27 | 28 | 29 | 30  | 31    |
| •       | Home              |     |            |      |    |    |    |    |    |    |    |    |    |    |    |    |    |    |    |    |    |    |    |    |    |    |    |    |    |    |    |    |     |       |
|         | Servizi           | >   | Refezione  |      |    |    |    |    |    |    |    |    |    |    |    |    |    |    |    |    |    |    |    |    |    |    |    |    |    |    |    |    |     |       |
| 0       | Pagamenti         | >   | settembre  | -    |    |    |    |    |    |    |    |    |    |    |    |    |    |    |    |    |    |    |    |    |    |    |    |    |    |    |    |    |     |       |
| Ē       | Documenti         | >   | ottobre    |      |    |    |    |    |    |    |    |    |    |    |    |    |    |    |    |    |    |    |    |    |    |    |    |    |    |    |    |    |     |       |
| *       | Gestione          | >   | novembre   |      |    |    |    |    |    |    |    |    |    |    |    |    |    |    |    |    |    |    |    |    |    |    |    |    |    |    |    |    |     |       |
| $\succ$ | Contatti          |     | dicembre   |      |    |    |    |    |    |    |    |    |    |    |    |    |    |    |    |    |    |    |    |    |    |    |    |    |    |    |    |    |     |       |
| 0       | Info              |     |            |      |    |    |    |    |    |    |    |    |    |    |    |    |    |    |    |    |    |    |    |    |    |    |    |    |    |    |    |    |     |       |
| 1       | LogOut            |     | febbraio   |      |    |    |    |    |    |    |    |    |    |    |    |    |    |    |    |    |    |    |    |    |    |    |    |    |    |    |    |    |     |       |
| •       | Iscrizione online |     | marzo      |      |    |    |    |    |    |    |    |    |    |    |    |    |    |    |    |    |    |    |    |    |    |    |    |    |    |    |    |    |     |       |
|         |                   |     | aprile     |      |    |    |    |    |    |    |    |    |    |    |    |    |    |    |    |    |    |    |    |    |    |    |    |    |    |    |    |    |     |       |
|         |                   |     | maggio     |      |    |    |    |    | -  |    |    |    |    | -  | -  | -  | -  | -  |    |    | -  |    | -  |    | -  | -  |    | -  |    | -  |    |    | -   |       |

Proietti Tech srl Privacy policy

dalla voce Pagamenti si accede al Prospetto pagamenti ma anche allo Storico pagamenti

| =      | <b>Planet</b> School |      |                          |               |       |             |             |         |             | * 4      |
|--------|----------------------|------|--------------------------|---------------|-------|-------------|-------------|---------|-------------|----------|
| 佘      |                      | Riep | oilogo pagamenti effettu |               |       |             |             |         |             |          |
| •      | Home                 |      | Servizio                 | Pagato presso | Regis | strazione 4 | Riferimento | Importo | Commissione | Addebito |
|        | Servizi >            |      |                          |               |       | Nessun d    |             |         |             |          |
| 0      | Pagamenti >          | 0    | Prospetto pagamenti      |               |       |             |             | 0,00 €  | 0,00 €      | 0,0      |
| Ē      | Documenti >          | 0    | Prospetto ruoli          |               |       |             |             |         |             |          |
| *      | Gestione >           | 1    | Ricarica online          |               |       |             |             |         |             |          |
| $\geq$ | Contatti             |      | Storico pagamenti online |               |       |             |             |         |             |          |
| 0      | Info                 |      |                          |               |       |             |             |         |             |          |
| T      | LogOut               |      |                          |               |       |             |             |         |             |          |
| 0      | Iscrizione online    |      |                          |               |       |             |             |         |             |          |

da **Gestione** invece si accede a **Profilo utente** da dove è possibile modificare i propri dati personali.

| ≡      | <b>Planet</b> School |                           |                   | * 🔺               |
|--------|----------------------|---------------------------|-------------------|-------------------|
|        |                      | Modifica dati u           | tente             |                   |
| 佘      |                      | NOME UTENTE:<br>PASSWORD: |                   | Genitore di Test  |
| ♠      | Home                 |                           |                   |                   |
|        | Servizi >            | EMAIL:                    | paolo@proietti.it | paolo@proietti.it |
| •      | Pagamenti >          | •                         |                   |                   |
|        | Documenti >          |                           | _                 |                   |
| •      | Gestione             | Profilo utente            |                   |                   |
| $\geq$ | Contatti             | Abbinamento               | studenti          |                   |
| 0      | Info                 | Iscrizioni onli           | ne                |                   |
| 1      | LogOut               |                           |                   |                   |
| 0      | Iscrizione online    |                           |                   |                   |

Tasto **LogOut** per uscire.

## **PAGAMENTO DEI RUOLI**

Per il pagamento dei ruoli è necessario posizionarsi su Pagamenti e poi su Prospetto Ruoli

| ≡       | PlanetSchool      |      |                               |          | ۰ ۵ |
|---------|-------------------|------|-------------------------------|----------|-----|
|         |                   | Riep | ollogo per servizio           |          |     |
| 合       | n                 |      |                               |          |     |
|         |                   |      | Servizio                      | Prezzo   |     |
| <b></b> | Home              |      |                               |          |     |
|         | Servizi >         |      |                               |          |     |
| 0       | Pagamenti >       | 0    | Prospetto pagamenti           | 3,98 €   |     |
| \$      | Gestione >        | 0    | Prospetto ruoli               | 90,00 €  |     |
| $\geq$  | Contatti          | 18   | Ricarica online               | 100,00 € |     |
| 6       | Info              |      | Storico pagamenti online      |          |     |
| Ð       | LogOut            |      | CRP Fatt Ant su Fisso         | 100,00 € |     |
| 0       | Iscrizione online |      | CRP Fisso Mensile             | 90,00 €  |     |
|         |                   |      | Centri Ricreativi Pomeridiani | 3,98 €   |     |

alla schermata successiva individuare il bollettino da pagare

| ≡ P       | lanet     | School |       |                                 |                                              |            |             |           |          |          |            | * 4   |
|-----------|-----------|--------|-------|---------------------------------|----------------------------------------------|------------|-------------|-----------|----------|----------|------------|-------|
| Riepilogo | o ruoli   |        |       |                                 |                                              |            |             |           |          |          |            |       |
|           |           |        |       |                                 |                                              |            |             |           |          |          |            | Ŧ     |
|           |           |        | ID    | Servizio                        | Emesso da                                    | Emesso il  | Riferimento | Chiuso il | Importo  | Addebito | Totale     | Stato |
| Nominati  | ivo:      |        |       | (Totale 100,00 €, Importo 100,0 | 0 €, Addebito 0,00 €)                        |            |             |           |          |          |            |       |
| e         | 6         |        | 91    | CRP Fatt Ant su Fisso           | Amministratore di sistema                    | 08/09/2020 | 30/09/2020  |           | 100,00 € | 0,00 €   | 100,00€    |       |
| Nomina    | vo:       |        |       | (Totale 100,00 €, Importo 100   | ,00 €, Addebito 0,00 €)                      |            |             |           |          |          |            |       |
| θ         | 6         |        | 2     | CRP Fatt Ant su Fisso           | Villanova Valentina - Comune di Campodarsego | 03/09/2020 | 30/09/2020  |           | 100,00 € | 0,00€    | 100,00 €   | ſ     |
|           | t.        |        |       |                                 |                                              |            |             |           | 200,00 € | 0,00 €   | 200,00 €   |       |
| Pagina    | 1 di 1 (4 | righe) | < 1 > |                                 |                                              |            |             |           |          |          | Page size: | 20 💌  |

Cliccando sul simbolo 🖶 sarà possibile scaricare il file pdf del bollettino, pagabile presso tutti gli esercizi convenzionati PagoPa.

Cliccando sul simbolo () sarà possibile pagare online accedendo alla specifica area dei pagamenti del cittadino.

## **SEGNALAZIONE ANNULLAMENTO / PRENOTAZIONE PASTO**

Una volta effettuato l'accesso alla piattaforma **Planet School** posizionarsi con il mouse su **Servizi** e cliccare sulla voce **Refezione**.

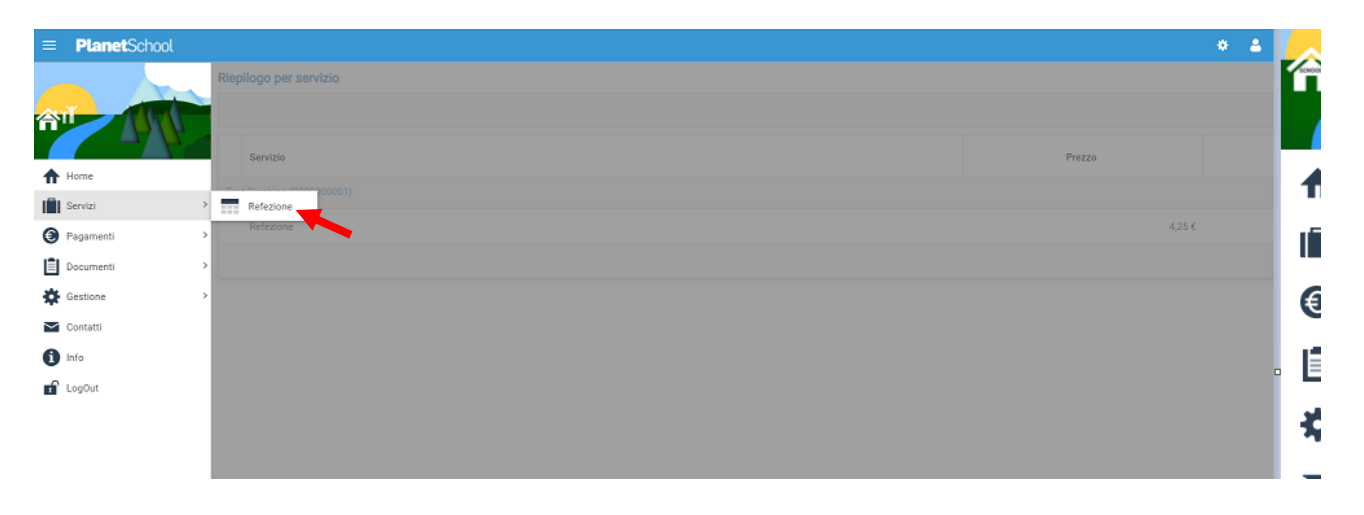

Se si hanno più studenti associati portarsi sullo studente desiderato, cliccare sull' icona del calendario alla destra del nome e poi su Segnala assenza o Segnala Presenza (viene visualizzata una sola opzione in base alla scelta effettuata in fase di iscrizione al servizio)

| Plane        | Sch   | nool  |       |     |    |      |    |    |         |    |    |    |     |    |    |    |      |    |     |    |    |     |    |    |    |    |    |    |    |       |      |           | ٠       |
|--------------|-------|-------|-------|-----|----|------|----|----|---------|----|----|----|-----|----|----|----|------|----|-----|----|----|-----|----|----|----|----|----|----|----|-------|------|-----------|---------|
| fezione 2019 | 9/20  | 20    |       |     |    |      |    |    |         |    |    |    |     |    |    |    |      |    |     |    |    |     |    |    |    |    |    |    |    |       |      |           |         |
|              |       |       |       |     |    |      |    |    |         |    |    |    |     |    |    |    |      |    |     |    |    |     |    |    |    |    |    |    | Ċ  | 1 Mob | oile | Previsi   | one 🛃   |
| Mese         | 01    | 02    | 03    | 04  | 05 | 06   | 07 | 08 | 09      | 10 | 11 | 12 | 13  | 14 | 15 | 16 | 17   | 18 | 19  | 20 | 21 | 22  | 23 | 24 | 25 | 26 | 27 | 28 | 29 | 30    | 31   | Tot       | Importo |
| FUDENTE 0002 | ALICE | (0000 | 06102 | 19) | )  |      |    |    |         |    |    |    |     |    |    |    |      |    |     |    |    |     |    |    |    |    |    |    |    |       |      | Segnala a | 00070   |
| settembre    |       | •     | -     | ÷   | -  |      | -  | ÷  | $\cdot$ |    | -  | -  | -   | -  |    | -  | •    | -  | -   |    | 4  |     | •  | -  |    | ÷  | ÷  | -  | -  | 3     |      | 0         | 0,00    |
| ottobre      | 1.51  |       |       |     |    |      |    |    |         |    |    |    | 1.0 |    |    |    | 3.83 |    |     |    |    | 1.0 |    |    |    |    |    |    |    |       | (*)  | 0         | 0,0     |
| novembre     | -     | -     | -     | -   | -  | ι, h | -  | 4  | -       | -  |    |    | -   | -  | -  | -  | -    | -  | -   | -  | -  | -   | -  | -  | •  | -  | -  |    | -  | -     |      | 0         | 0,00    |
| dicembre     |       | -     | -     | -   | -  |      | -  |    |         |    | -  | -  |     |    |    | -  | -    | -  | -   | 23 |    |     |    |    |    | -  | -  |    | -  |       | -    | 0         | 0,00    |
| gennaio      |       |       |       | -   | -  | -    | -  | -  | -       | -  |    | -  |     | -  |    | ~  |      | •  |     | -  |    |     |    |    |    | -  | *  |    |    | -     |      | 0         | 0,00    |
| febbraio     | -     | -     | -     | -   | -  | -    | -  | -  | -       |    | -  | -  | -   |    |    |    |      | -  | -   | -  | 4  | -   |    |    | -  | -  | -  | -  |    |       |      | 0         | 0,00    |
| marzo        |       |       |       |     |    |      |    | -  |         |    |    |    |     |    |    |    |      |    | 100 |    |    | -   |    |    |    |    |    |    |    |       | 1.00 | 0         | 0,00    |
| aprile       |       | -     |       |     |    |      |    |    | -       |    |    |    |     | -  |    |    |      |    |     |    |    |     |    |    | 4  |    |    |    | -  |       |      | 0         | 0,00    |
| maggio       |       |       |       |     |    |      |    |    |         |    |    |    |     | -  |    |    |      |    |     |    |    |     |    |    |    |    |    |    |    |       |      | 0         | 0,00    |

Si aprirà una finestra con un calendario dove selezionare il giorno o i giorni per il quale segnalare l'assenza. Cliccando su un giorno verrà selezionata singolarmente quella data

| zione 2020 | )/202 | 21 |    |    |    |    |    |    |    |    |         |         |          |        |      |         |          |     |    |    |    |    |    |       |     |           |              |
|------------|-------|----|----|----|----|----|----|----|----|----|---------|---------|----------|--------|------|---------|----------|-----|----|----|----|----|----|-------|-----|-----------|--------------|
|            |       |    |    |    |    |    |    |    |    |    | Segnala | assenza |          |        |      |         | 0        |     |    |    |    |    | Ē  | i Mob | ile | Prevision | one <u>I</u> |
| Mese       | 01    | 02 | 03 | 04 | 05 | 06 | 07 | 08 | 09 | 10 | « <     |         | SET      | TEMBRE | 2020 |         | > »      | 24  | 25 | 26 | 27 | 28 | 29 | 30    | 31  | Tot       | Importo      |
|            |       |    |    |    |    |    |    |    |    |    | LUN     | MAR     | MER      | GIO    | VEN  | SAB     | DOM      |     |    |    |    |    |    |       |     |           | -            |
| settembre  |       |    |    |    |    |    |    |    |    |    | 31      |         | 2        | 3      | 4    | 5       | 6        | 0   |    |    |    |    | _  |       |     | 9         |              |
| ottobre    | _     |    |    |    |    |    |    |    |    |    | 7       | 8       | 9        | 10     | 11   | 12      | 13       | -   |    |    |    |    |    |       |     | 12        | 30,0         |
| novembre   |       | _  |    | _  |    |    |    |    |    |    | 21      | 15      | 16<br>23 | 17     | 18   | 19      | 20       | 0   |    |    |    |    |    |       |     | 12        |              |
| dicembre   |       |    |    |    |    |    |    |    |    |    | 28      | 29      | 30       | 1      | 2    | 3       | 4        |     |    |    |    |    |    |       |     |           |              |
| gennaio    |       |    |    |    |    |    |    |    |    |    | 5       | 6       | 7        | 8      | 9    | 10      | 11       | 121 |    |    |    |    |    |       |     |           |              |
| febbraio   |       |    |    |    |    |    |    |    |    |    |         |         |          |        |      | TODAY   | CLEAR    | 100 |    |    |    |    |    |       |     |           |              |
| marzo      |       |    |    |    |    |    |    |    |    |    | Evento  |         |          |        |      | SECNAL  |          | -   |    |    |    |    |    |       |     |           |              |
| aprile     |       |    |    |    |    |    |    |    |    |    | HELP    | 4) (14) |          | -      | -    | SEGNALA | TASSENZA | -   |    |    |    |    |    |       |     |           |              |
|            |       |    |    |    |    |    |    |    |    |    |         |         |          |        |      |         |          |     |    |    |    |    |    |       |     |           |              |

Per selezionare un intervallo di **date consecutive** fare clic sulla data d'inizio, tenere premuto **SHIFT** (MAIUSC), quindi fare clic sulla data di fine.

Per selezionare **date non consecutive**, tenere premuto **CTRL**, quindi fare clic su ogni data che si desidera selezionare.

Una volta selezionati i giorni desiderati cliccare su **SEGNALA ASSENZA / SEGNALA PRESENZA** 

| zione 2020 | 0/202 | 21 |    |    |    |    |    |    |    |    |                     |     |     |        |      |         |                         |    |    |    |    |    |    |       |    |     |         |
|------------|-------|----|----|----|----|----|----|----|----|----|---------------------|-----|-----|--------|------|---------|-------------------------|----|----|----|----|----|----|-------|----|-----|---------|
|            |       |    |    |    |    |    |    |    |    |    | Segnala assenza 🛛 🕲 |     |     |        |      |         | 🖾 Mobile 🛛 🗮 Previsione |    |    |    |    |    |    | one 🛓 |    |     |         |
| Mese       | 01    | 02 | 03 | 04 | 05 | 06 | 07 | 08 | 09 | 10 | « <                 |     | SET | TEMBRE | 2020 |         | > »                     | 24 | 25 | 26 | 27 | 28 | 29 | 30    | 31 | Tot | Importo |
|            |       |    |    |    |    |    |    |    |    |    | LUN                 | MAR | MER | GIO    | VEN  | SAB     | DOM                     |    |    |    |    |    |    |       |    |     |         |
| settembre  |       |    |    |    |    |    |    |    |    |    | 31                  | 1   | 2   | 3      | 4    | 5       | 6                       | 0  |    |    |    |    | _  |       |    | 9   |         |
| ottobre    | _     |    |    |    |    |    |    |    |    |    | 7                   | 8   | 9   | 10     | 11   | 12      | 13                      | -  |    |    |    |    |    |       |    |     |         |
|            |       | _  |    | _  |    |    |    |    |    |    | 14                  | 15  | 16  | 17     | 18   | 19      | 20                      | 0  |    |    |    |    |    |       |    |     |         |
|            |       |    |    |    |    |    |    |    |    |    | 28                  | 29  | 30  | 1      | 23   | 3       | 4                       |    |    |    |    |    |    |       |    |     |         |
|            |       |    |    |    |    |    |    |    |    |    | 5                   | 6   | 7   | 8      | 9    | 10      | 11                      |    |    |    |    |    |    |       |    |     |         |
|            |       |    |    |    |    |    |    |    |    |    |                     |     |     |        |      | TODAY   | CLEAR                   |    |    |    |    |    |    |       |    | 0   |         |
|            |       |    |    |    |    |    |    |    |    |    | Evento              |     |     |        |      |         | *                       |    |    |    |    |    |    |       |    |     |         |
|            |       |    |    |    |    |    |    |    |    |    | HELP                |     |     |        | _    | SEGNALA | ASSENZA                 |    |    |    |    |    |    |       |    |     |         |
| aprile     |       |    |    |    |    |    |    |    |    |    |                     | · · |     | -      |      | -       |                         | -  |    |    |    |    |    |       |    |     |         |
|            |       |    |    |    |    |    |    |    |    |    |                     |     |     |        |      |         |                         |    |    |    |    |    |    |       |    |     |         |

## Cliccare su $\mathbf{OK}$ per confermare la segnalazione dell'assenza / presenza

| Segnala assenza 💿 🖾 Mobile 🔹 Previsione: 🤳                                                  |
|---------------------------------------------------------------------------------------------|
| tee 01 02 03 04 05 06 07 08 09 10 < < SETTEMBRE 2020 >> 24 25 26 27 28 29 30 31 Tot importo |
| LUN MAR MER GIO VEN SAB DOM                                                                 |
| tembra                                                                                      |
| obre                                                                                        |
| vendore 0 - 0 0 0 12 20,00 c                                                                |
|                                                                                             |
| Segnalare la assenza per<br>STUDENTE 0002 ALICE (000610219)<br>nei giorni selezionati?      |
|                                                                                             |
| IIZO - SEGNALA ASSENZA                                                                      |
|                                                                                             |
|                                                                                             |